## VMware Horizon for Android Device Instructions:

- 1. Using the Play Store on your Android, search for "VMware Horizon Client" and download the app.
- 2. Choose "Allow" for manage phone calls and access photos, media, and files on your device.
- 3. Open the App and in the "Server Address" field type <u>view.sfasu.edu</u>, then click "Done".
- 4. Login with your mySFA Credentials.

5. Choose the Admin VDI Desktop (All employees Faculty/Staff should choose Admin).

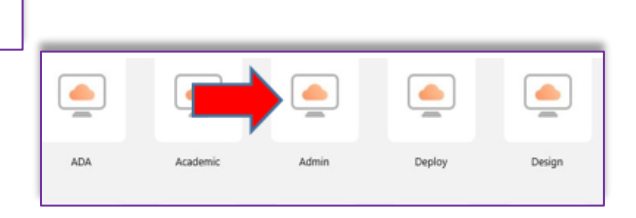

**VMware Horizon Client** 

E Evervone ③

VMware, Inc.

1M+

Allow Horizon to access photos,

media, and files on your device?

Allow

Deny

VMware Horizon

Description (optional)

Ç

3.2 ★

Allow Horizon to make and

manage phone calls?

Allow

Deny

SFASU

Once logged in you are presented with a desktop that includes all software that is available from SFASU standard deployment. Any additional software needed will need to be evaluated by ITS before added and can be requested through a Team Dynamix ticket at the link below:

VMware Horizon

(https://help.sfasu.edu/TDClient/2027/Portal/Requests/ServiceDet?ID=26673).

Use the floating Navigation icon to access functionality between the touchpad to an on screen keyboard.

Domain

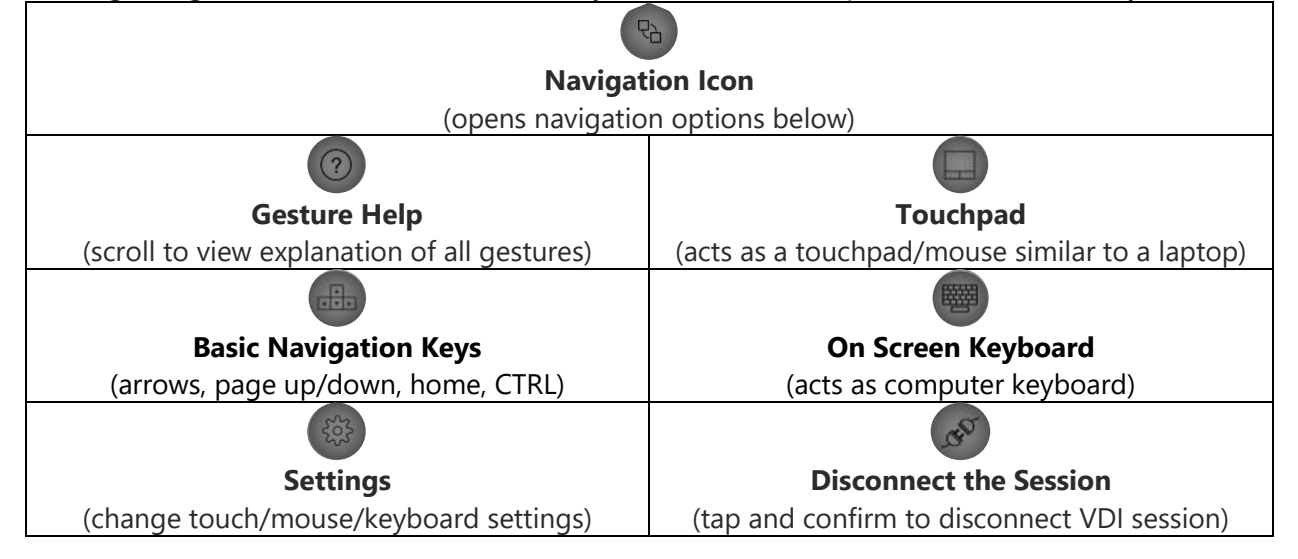